### **Payroll Coordinators**

# Manage Absence

## Section 1: View Absence Records

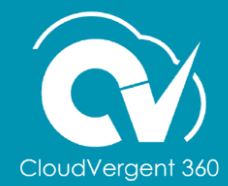

#### **Lesson Objective:**

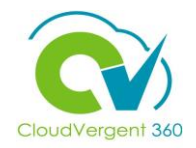

Upon the completion of the Manage Absence lesson, you will be able to:

#### Objective

- View an Employee's Absence Records Details
- Submit an Absence Request
- Manage Work Schedule Assignment
- Withdraw an Absence Request

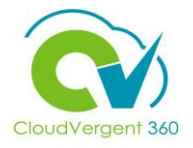

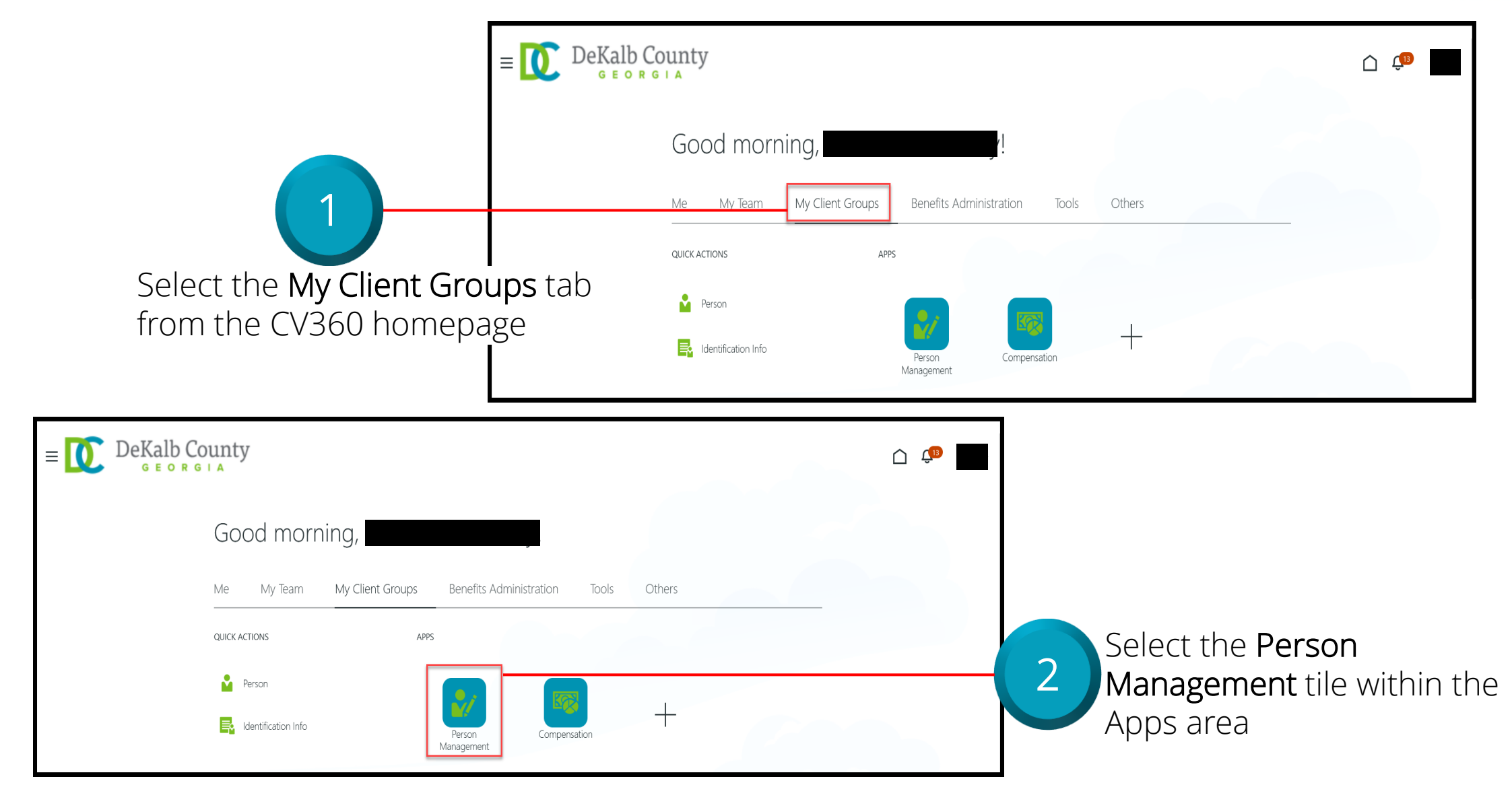

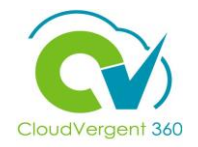

| $E = \bigcup_{G \in O R G \mid A} DeKalb County$                                                                                                    |                                  | Ć 🥼 📕                                                   |
|----------------------------------------------------------------------------------------------------|----------------------------------|---------------------------------------------------------|
| From the Person Management: Search Person Number of the Person Number of the Person Number of |                                  | Advanced Saved Search All People                        |
| Employee<br>= DeKalb County<br>GEORGIA<br>Search Person<br>Person Management: Search @                                                                                                    | û 🥼                              | Employees may be searched<br>by Name, Person Number, or |
| Search     ** Name     ** Yame     ** Yame     *** Yame     ** Yame     *      | Advanced Saved Search All People |                                                         |

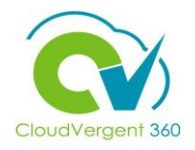

|                                                 | E DeKalb Cour<br>G E O R G I A                                                                                                    | nty         |                                      |                                   |          |                                 |                              |                                       | <u>Ļ</u> в                                                             |
|-------------------------------------------------|----------------------------------------------------------------------------------------------------|-------------|--------------------------------------|-----------------------------------|----------|---------------------------------|------------------------------|---------------------------------------|------------------------------------------------------------------------|
|                                                 | Person Management                                                                                                    | : Search ©  |                                      |                                   |          |                                 |                              |                                       |                                                                        |
| 5<br>From the Search Results                    | ✓ Search          ** Name         ** Person Number         ** National ID         ✓ Search Results ⑦         Actions ▼ View ▼ Format ▼ 第 |             | ** Keywords<br>*Effective As-of Date | Include terminated work relations | nips     |                                 | Advanced Saved Search        | All People<br>** At least<br>Search   | <ul> <li>* Required<br/>one is required</li> <li>Reset Save</li> </ul> |
| section, select the <b>Employee's Name</b> link | Name Person<br>Number<br>Columns Hidden 11                                                                                               | National ID | Department<br>02132 - FINANCE-UTILI  | TY CUSTOMER OPERATIONS            | Location | User Person<br>Type<br>Employee | Job<br>21040 - Accounting Te | Assignment<br>Status<br>Active - Payr | Actions                                                                |

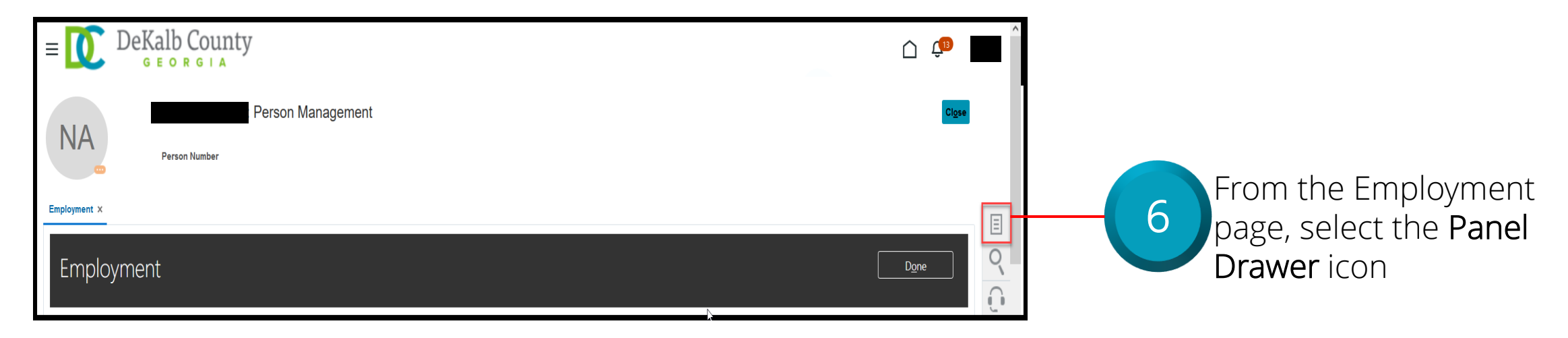

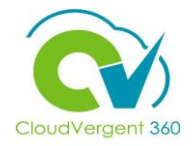

| E DeKalb County                                                                                                    |                       | â 🗘                                                                                                    |                                                         |
|----------------------------------------------------------------------------------------------------|-----------------------|----------------------------------------------------------------------------------------------------|---------------------------------------------------------|
| : Person Management<br>Person Number  Employment ×                                                                                                    |                       | Compare      Absences     Absence Records      Compensation     Change Salary     Individual Compensation     View Compensation History      View Total Compensation Statement  Personal and Employment     Person | 7<br>Once the Panel Drawer<br>opens, select the Absence |
| Work Relationship<br>Legal Employer DeKalb County GA<br>Worker Type Employee<br>Hire Date 1/1/20<br>Assignment: 21040 - Accounting Technician, Senior | Country United States | Employment     Seniority Dates     Work Relationship     Talent Profile     Document Records     Document Delivery Preferences     Person Identifiers for External Applications                                    | Records link from the Absences section                  |

From the Absence Records tab, the Coordinator can review an Employee's Absence Records. From this page, the Coordinator would be able to view Existing Absences

8

| Manage Ab      | osences and Entitlement                                                                                                    | - <b>c</b> ⑦ |            |                 |                  |
|----------------|----------------------------------------------------------------------------------------------------|--------------|------------|-----------------|------------------|
|                |                                                                                                    |              |            |                 |                  |
| Existing Absen | ces (?)                                                                                                    |              |            |                 |                  |
| View 🔻 🕇 Add   | Image: Second control of the second control of the second contro | s Ype        | ✓ Status   | 🗸 💿 📓 Detach    |                  |
| Dates          | Employer                                                                                                    | Туре         | Assignment | Duration Status | Processing Activ |

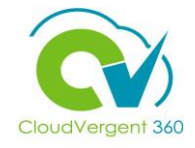

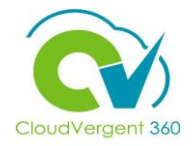

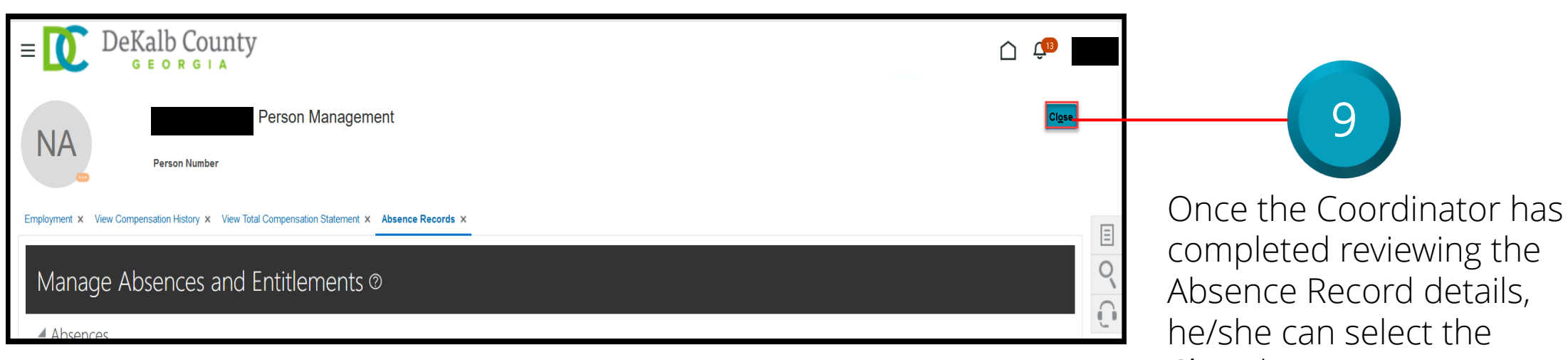

Close button If you are not taken directly back to the Person Search page after selecting the Close button, a Warning Message may appear. If it does, select the Yes button to return to the Person Search page

#### Manage Absence: Knowledge Check

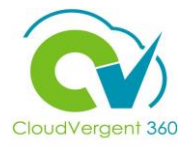

To view Absence Records details, the Payroll Coordinator should select the Person Management tile from the Apps area. *True or False?* 

| A. True  |  |  |  |
|----------|--|--|--|
| B. False |  |  |  |
|          |  |  |  |

#### Manage Absence: Knowledge Check

Person Management tile from the Apps area

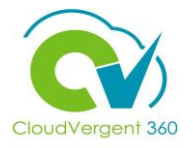

To view Absence Records details, the Payroll Coordinator should select the Person Management tile from the Apps area. *True or False?* 

| <mark>A. True</mark>                                    |                                             |
|---------------------------------------------------------|---------------------------------------------|
| B. False                                                |                                             |
| The correct answer is A. To view Absence Records detail | s the Payroll Coordinator should select the |

10

#### **Course Exercise:**

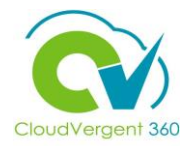

Identify a Participant in the audience to share their screen and complete the following exercise:

#### **Assignment:**

• View Absence Record for an Employee

### **Absence Coordinators**

# Lesson 6: Manage Absence

## Section 2: Submit an Absence Request

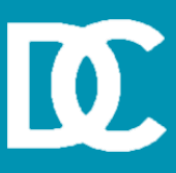

#### **Lesson Objective:**

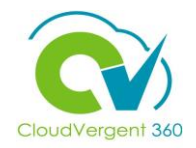

Upon the completion of the Submit an Absence lesson, you will be able to:

#### **Objective**

• Submit an Absence Request for an Employee

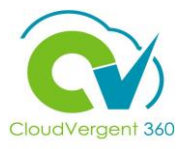

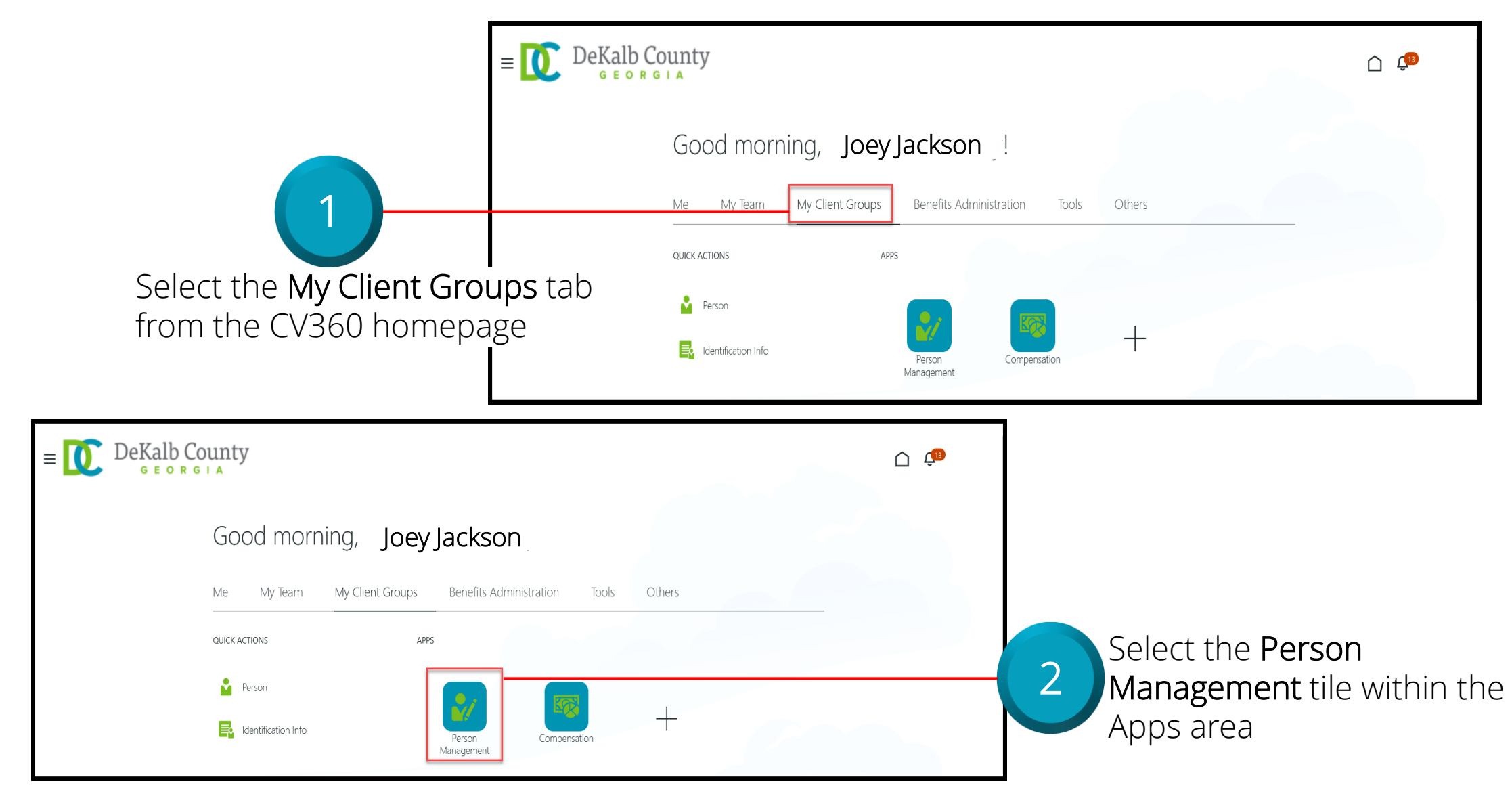

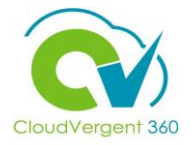

|                                                        | E DeKalb County           |                                  | Ć 💭 ,                            |
|--------------------------------------------------------|---------------------------|----------------------------------|----------------------------------|
|                                                        | Search Person             |                                  |                                  |
|                                                        | Person Management: Search | ן ©                              |                                  |
| 3                                                      | Search                    |                                  | Advanced Saved Search All People |
| rom the <b>Person Manageme</b>                         | ent: ** Name              | ** Keywords                      | ** At least one is required      |
| earch page, key in the Nam<br>r Employee Number of the | ** Person Number          | *Effective As-of Date 12/6/21    | Search Reset Save                |
| mployee                                                |                           |                                  |                                  |
| E DeKalb County<br>GEORGIA                             |                           | Ć 💭 .                            | Employees may be searched        |
| Person Management: Search ©                            |                           |                                  | by Keywords                      |
| ▲ Search                                               |                           | Advanced Saved Search All People |                                  |
| ** Name ** p                                           | Ceywords                  |                                  |                                  |
| ** National ID     *     ** National ID                | s-of Date 12/6/21         | Search Reset Save                | 4 Select the                     |
|                                                        |                           |                                  | Search button                    |

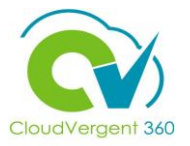

|                         | ≡ 🚺 DeKall            | County                       |                                             |             |                     |                       | Ć 🕫                                       |   |
|-------------------------|-----------------------|------------------------------|---------------------------------------------|-------------|---------------------|-----------------------|-------------------------------------------|---|
|                         | Search Person         |                              |                                             |             |                     |                       |                                           |   |
|                         | Person Manag          | ement: Search Ø              |                                             |             |                     |                       |                                           |   |
|                         | Search                |                              |                                             |             |                     | Advanced Saved Search | All People V                              | - |
|                         |                       |                              |                                             |             |                     |                       | * Required<br>** At least one is required |   |
|                         | ** Name               |                              | ** Keywords                                 |             |                     |                       |                                           |   |
|                         | ** Person Number      |                              | Include terminated work relationsh          | ips         |                     |                       |                                           |   |
| 5                       | ** National ID        |                              | *Effective As-of Date 12/6/21               |             |                     |                       |                                           |   |
|                         |                       |                              |                                             |             |                     |                       | Search Reset Save                         |   |
|                         | Search Results        |                              |                                             |             |                     |                       |                                           |   |
| From the Search Results | Actions 	View 	Format | ▼ <b>第</b>                   |                                             |             |                     |                       |                                           | _ |
| section select the      | Name                  | Person National ID<br>Number | Department                                  | Location    | User Person<br>Type | Job                   | Assignment Actions<br>Status              |   |
|                         |                       |                              | 02132 - FINANCE-UTILITY CUSTOMER OPERATIONS | ANNEX - Mal | Employee            | 21040 - Accounting Te | Active - Payr                             |   |
| Employee's Name link    | Columns Hidden 11     |                              |                                             |             |                     |                       |                                           |   |

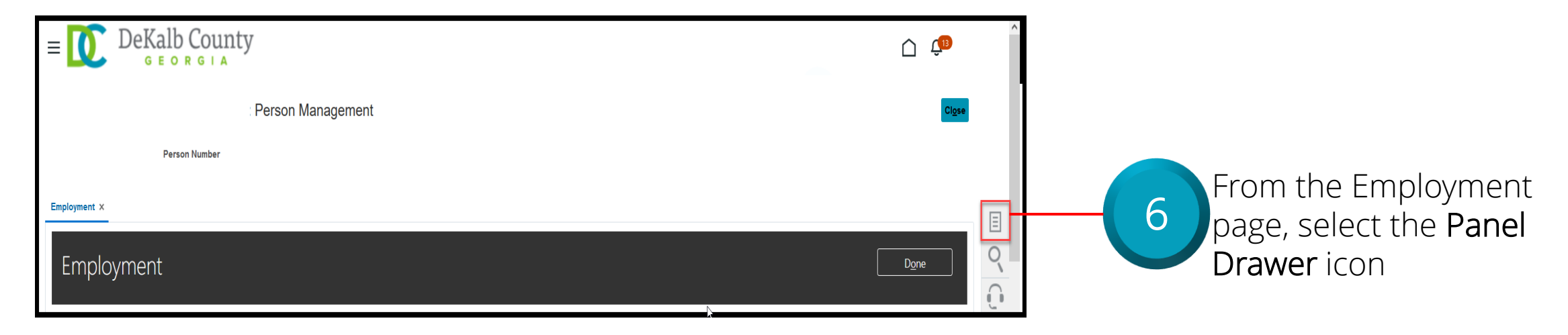

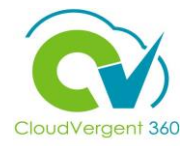

| E DeKalb County                                                                                    |                       | Ċ ( <sup>1</sup> )                                                                                                    |                                                           |
|----------------------------------------------------------------------------------------------------|-----------------------|----------------------------------------------------------------------------------------------------|-----------------------------------------------------------|
| : Person Management                                                                                |                       | Compare     Absences     Absence Records     Compensation     Change Salary                                                        | 7                                                         |
| Employment ×                                                                                       |                       | Individual Compensation     View Compensation History     View Total Compensation Statement     Personal and Employment     Person | Once the Panel Drawer<br>opens, select the <b>Absence</b> |
| Work Relationship ③<br>Legal Employer DeKalb County GA<br>Worker Type Employee<br>Hire Date 1/1/20 | Country United States | Employment     Seniority Dates     Work Relationship     Talent Profile     Document Records     Document Delivery Preferences     | Absences section                                          |
| Assignment: 21040 - Accounting Technician, Senior 👁 ங                                              |                       | Person Identifiers for External Applications                                                                                       |                                                           |

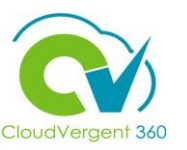

|                                               | <b>F</b> laure | Tupo     | A                      | nmont    | Duration Status   | Processing    |
|-----------------------------------------------|----------------|----------|------------------------|----------|-------------------|---------------|
| View - + Add & Recalculate Time Period Last 6 | months V Type  | ∨ Status | 🗸 💿 🗐 Detach           |          |                   |               |
| ▲ Existing Absences ②                         |                |          |                        |          |                   |               |
| Pending Actions                               |                |          |                        |          |                   |               |
| None recorded.                                |                |          | None scheduled.        |          |                   |               |
| Most Recent or Current Absence                |                |          | Next Scheduled Absence | <u> </u> | ,                 |               |
| Absences                                      |                |          |                        | COL      | responding        | Balances      |
| Manage Absences and Entitleme                 | ents ©         |          |                        | Plar     | n Participati     | ion along wit |
|                                               |                |          |                        |          | v LAISUII g A     |               |
| 052465                                        |                |          |                        |          |                   | beancas and   |
| Person Number                                 |                |          |                        |          | ordinator w       | Suld he able  |
| Babatunde Adeyemi: Perso                      | n Management   |          |                        | Fro      | m this page       | e, the        |
| GEORGIA                                       |                |          |                        | Em       | ployee's Abs      | sence Record  |
| DeKalb County                                 |                |          |                        | - ine    | Coordinate        |               |
|                                               |                |          |                        |          | Coordinate        |               |
|                                               |                |          |                        | I ⊢r∩    | m the <b>Ance</b> | nce Records   |

Select the **Add** button from the Existing Absences section

| Absence Administration ®                                                                                                    | Select the <b>Advanced</b><br><b>Mode</b> button from<br>the Existing<br>Absences section | Cloud<br>Save Sub <u>m</u> it                                                                                                    |
|----------------------------------------------------------------------------------------------------|-------------------------------------------------------------------------------------------|----------------------------------------------------------------------------------------------------|
| *Absence Type Annual Leave Advance<br>*Assignment 46050 - Police Officer, Mas<br>46050 - Police Officer, Maser<br>9008 - Polling Place Security Guard *<br>Single day *Start Date Duration *Start Date Duration *End Date m/d/yy * Tend Date Duration Duration 0 Hours<br>Details Plan Use Action Items Comments Add None + | d Mode Hours Hours                                                                        | Employees may have multiple<br>jobs associated with their<br>employment record. Select the<br>appropriate Assignment to<br>submit the leave request. |
| <ul> <li>Legislative Information</li> <li>Descriptive Information</li> <li>Context Segment</li> <li>STOP</li> <li>Payroll entering Kronos</li> </ul>                                                                                                    | Coordinators must select the<br>g leave for the employee. The<br>timecard in Basic Mode.  | e <b>Advance Mode</b> button before<br>e leave request will not reflect on the                                                                       |

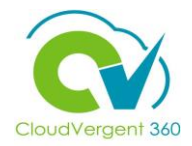

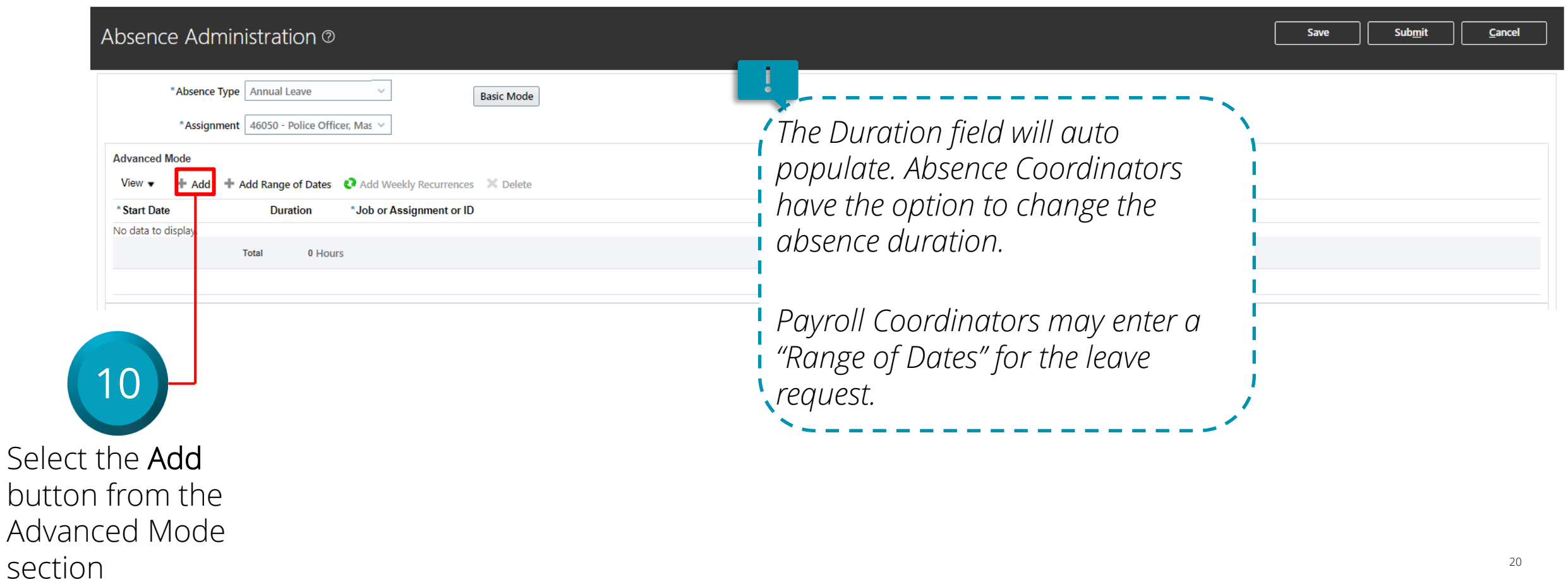

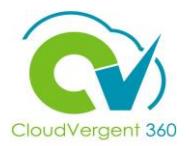

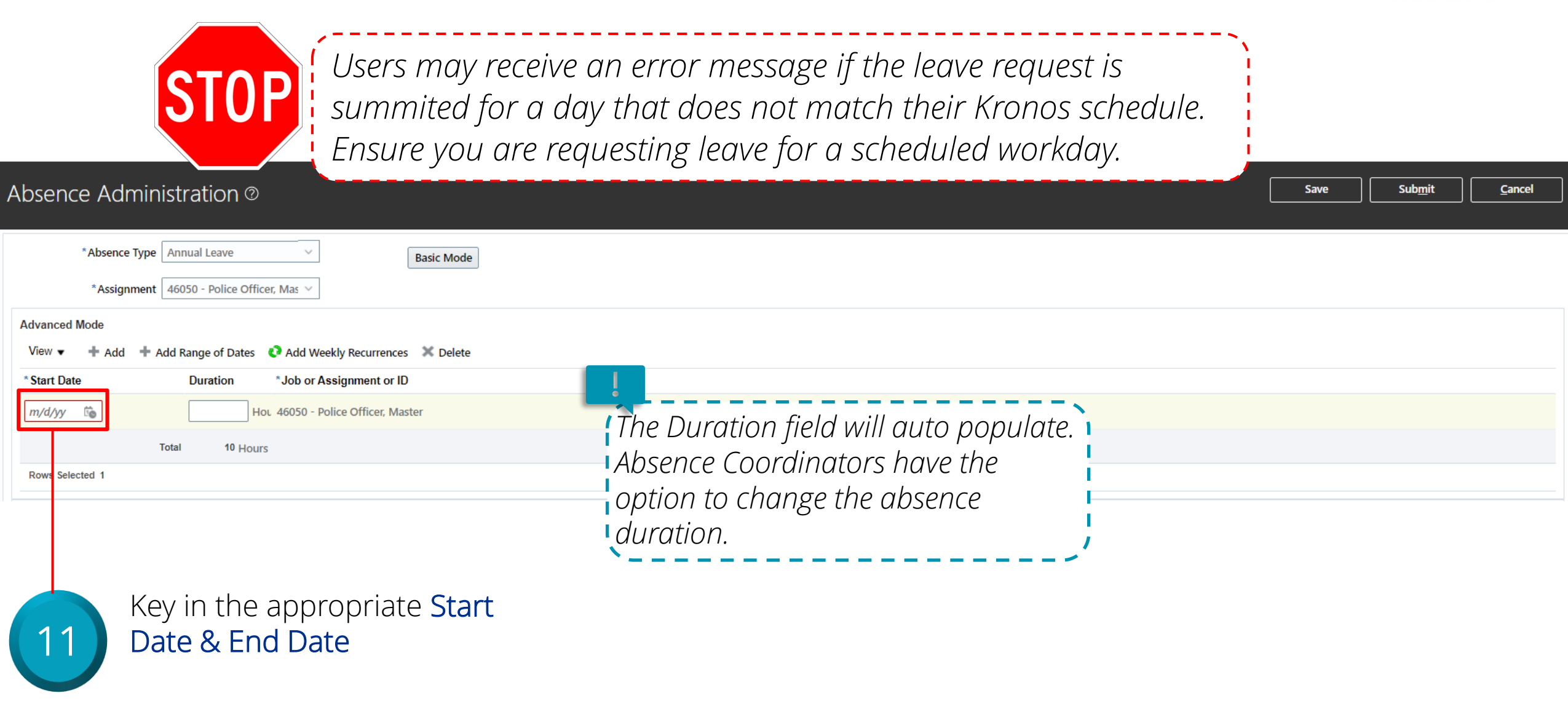

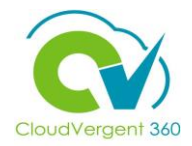

|                                                                                                    | 13                                                                                        |
|----------------------------------------------------------------------------------------------------|-------------------------------------------------------------------------------------------|
| Absence Administration @                                                                                                    | Save Sub <u>m</u> it <u>C</u> ancel                                                       |
| *Absence Type Annual Leave ✓<br>*Assignment 46050 - Police Officer, Mas ✓<br>Advanced Mode<br>View ▼ + Add + Add Range of Dates ♦ Add Weekly Recurrences × Delete | Select the<br><b>Submit</b> button                                                        |
| * Start Date Duration *Job or Assignment or ID                                                                                                    |                                                                                           |
| 1/26/22       10       Hou 46050 - Police Officer, Master         Total       10         Rows Selected 1                                                          | Select the Save button to<br>save the Absence request<br>and submit it at a later<br>time |

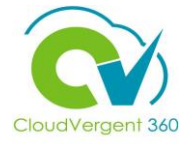

| *Absence Type Annual Leave                                                                                                    | Advanced Mode                                                                       |    |
|----------------------------------------------------------------------------------------------------|-------------------------------------------------------------------------------------|----|
| asic Mode                                                                                                    |                                                                                     |    |
| Single day 🗹                                                                                                    |                                                                                     |    |
| S Error                                                                                                    |                                                                                     | ×  |
| ANC-Please select [Advanced Mode] or [Edit Entries] button to en                                                                                                    | iter the absence. (ANC1)                                                            |    |
| ANC-Please select [Advanced Mode] or [Edit Entries] button to en                                                                                                    | iter the absence.                                                                   |    |
| ANC-Please select [Advanced Mode] or [Edit Entries] button to en<br>Cause The message, ANC-Please select [Advanced Mode] or [Ed<br>Action Report this problem to an administrator. | ter the absence.<br>dit Entries] button to enter the absence., can not be accessed. |    |
| ANC-Please select [Advanced Mode] or [Edit Entries] button to en<br>Cause The message, ANC-Please select [Advanced Mode] or [Ed<br>Action Report this problem to an administrator. | ter the absence.<br>Jit Entries] button to enter the absence., can not be accessed. |    |
| ANC-Please select [Advanced Mode] or [Edit Entries] button to en<br>Cause The message, ANC-Please select [Advanced Mode] or [Ed<br>Action Report this problem to an administrator. | Iter the absence.<br>It Entries] button to enter the absence., can not be accessed. | ок |
| ANC-Please select [Advanced Mode] or [Edit Entries] button to en<br>Cause The message, ANC-Please select [Advanced Mode] or [Ed<br>Action Report this problem to an administrator. | It Entries] button to enter the absence., can not be accessed.                      | ок |

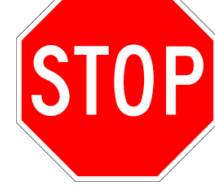

**STOP** *Payroll Coordinators may receive an error message if the leave request was submitted in Basic Mode. If the Error message appears, select ok, and resubmit the request in Advance Mode.* 

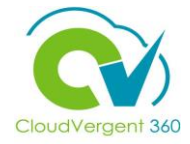

| Person Management Person Number 052465                                            | Close                        |
|-----------------------------------------------------------------------------------|------------------------------|
| Person Number<br>052465                                                           |                              |
|                                                                                   |                              |
| icords ×                                                                          |                              |
| age Absences and Entitlements @                                                   |                              |
| S                                                                                 |                              |
| ecent or Current Absence Next Scheduled Absence                                   |                              |
| None recorded. None scheduled.                                                    |                              |
| renaing Actions                                                                   |                              |
| xisting Absences @                                                                |                              |
| ew 🔻 🕇 Add 🗞 Recalculate 🔻 Time Period Last 6 months 🗸 Type V Status V 🚳 🗟 Detach |                              |
| es Employer Type Assignment Duration Status                                       | Processing Actions<br>Status |
| - 1/5/22 DeKalb County GA Annual Leave 8.5 Hours 9 In progress                    | 0 🔽                          |

#### Submit an Absence Request: Knowledge Check

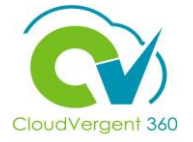

The Absence Coordinator is required to key in the Duration for an Absence request. *True or False?* 

| A. True  |  |
|----------|--|
| B. False |  |
|          |  |

#### Submit an Absence Request: Knowledge Check

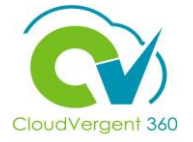

The Absence Coordinator is required to key in the Duration for an Absence request. *True or False?* 

| A. True               |  |
|-----------------------|--|
| <mark>B. False</mark> |  |
|                       |  |

the Date for an Absence request

#### **Course Exercise:**

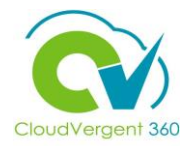

Identify a Participant in the audience to share their screen and complete the following exercise:

#### **Assignment:**

• View an Employee's Absence Record

### **Absence Coordinators**

# Lesson 6: Manage Absence

## Section 3: Work Schedule Assignment

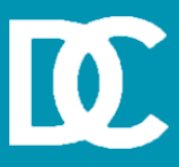

#### **Lesson Objective:**

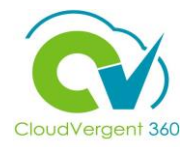

Upon the completion of the Manage Work Schedule Assignment, you will be able to:

#### **Objective**

• Manage Work Schedule Assignment for Employee

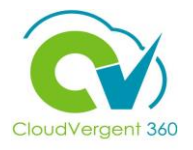

In some instances, employees may receive the error message below when attempting to submit an absence request. The Manage Work Schedule Assignment lesson will provide Payroll Coordinators the steps to Submit a Work Schedule change request.

If you have questions about an employee's schedule, Reach out to their direct line manager.

| auon in riouts.                            |                  |            |
|--------------------------------------------|------------------|------------|
|                                            | ОК               | Cancel     |
| *Date                                      | Absence Duration |            |
| 2/12/22                                    | 0 Hours          |            |
| *Business Title<br>16030 - Systems Analyst |                  |            |
| Total Absence Duration                     |                  | 0          |
|                                            | Projected Balar  | ce Calcula |

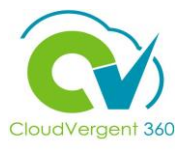

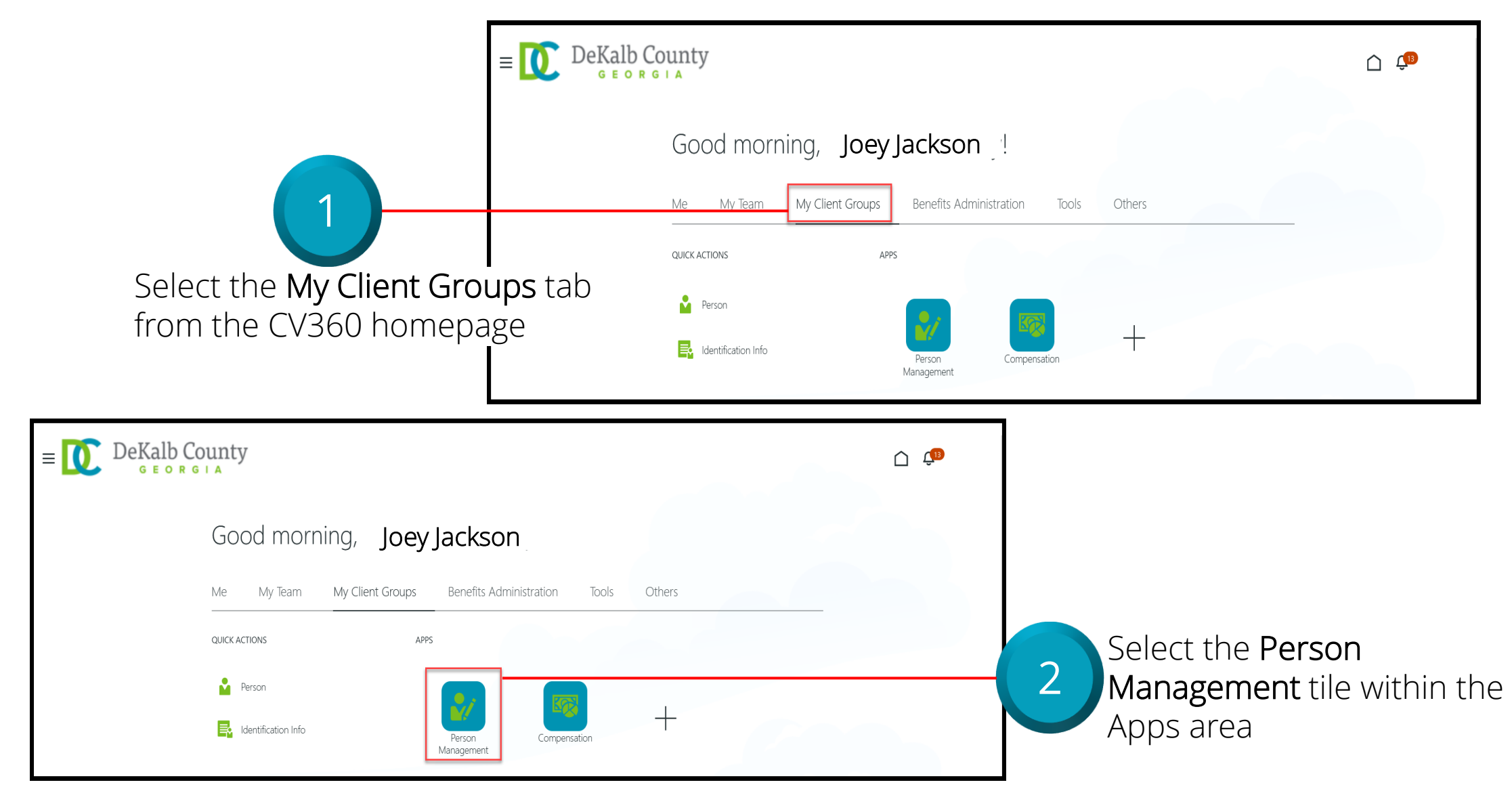

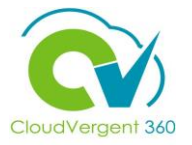

|                                            | E DeKalb County                       |                                  | C C                                       |
|--------------------------------------------|---------------------------------------|----------------------------------|-------------------------------------------|
|                                            | Search Person                         |                                  |                                           |
|                                            | Person Management: Search @           |                                  |                                           |
|                                            | ▲ Search                              |                                  | Advanced Saved Search All People  V       |
|                                            |                                       |                                  | * Required<br>** At least one is required |
| From the Person Management:                | ** Name                               | ** Keywords                      |                                           |
| Search page, key in the Name               | ** Person Number                      | *Effective As-of Date 12/6/21    |                                           |
| or <b>Employee Number</b> of the           | National ID                           |                                  | Search Reset Save                         |
| Employee                                   |                                       |                                  |                                           |
|                                            |                                       |                                  |                                           |
| $= \bigcup_{\text{GEORGIA}} DeKalb County$ |                                       | <u>^</u>                         | Employees may be searched                 |
| Search Person                              |                                       |                                  | by Name Person Number                     |
| Person Management: Search @                |                                       |                                  | by Kanvorde                               |
| - Croon Management. Search ©               |                                       |                                  | by reywords                               |
| ▲ Search                                   |                                       | Advanced Saved Search All People |                                           |
| ** Name ** Keywords                        |                                       | ** At least one is required      |                                           |
| ** Person Number                           | Include terminated work relationships |                                  |                                           |
| ** National ID *Effective As-of Date 12    | /6/21                                 |                                  | Coloct the                                |
|                                            |                                       | Search Reset Save                |                                           |
|                                            |                                       |                                  | Search button                             |

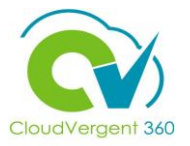

|                                | $\equiv \underbrace{\mathbb{O}}_{G \in O R G \mid A} DeKalb County$        | â 🗘                                                   |
|--------------------------------|----------------------------------------------------------------------------|-------------------------------------------------------|
|                                | Search Person                                                              |                                                       |
|                                | Person Management: Search @                                                |                                                       |
|                                | A Search                                                                   | Advanced Saved Search All People ~                    |
|                                |                                                                            | * Required<br>** At least one is required             |
|                                | ** Name ** Keywords                                                        |                                                       |
|                                | ** Person Number                                                           |                                                       |
| 5                              | ** National ID *Effective As-of Date 12/6/21                               | Search Reset Save                                     |
| From the <b>Search Results</b> | Actions ▼ View ▼ Format ▼ ∰                                                |                                                       |
| soction soloct the             | Name Person National ID Department Location                                | User Person Assignment Actions<br>Type Status Actions |
| Employee's Name link           | 02132 - FINANCE-UTILITY CUSTOMER OPERATIONS ANNEX - M<br>Columns Hidden 11 | al Employee 21040 - Accounting Te Active - Payr       |

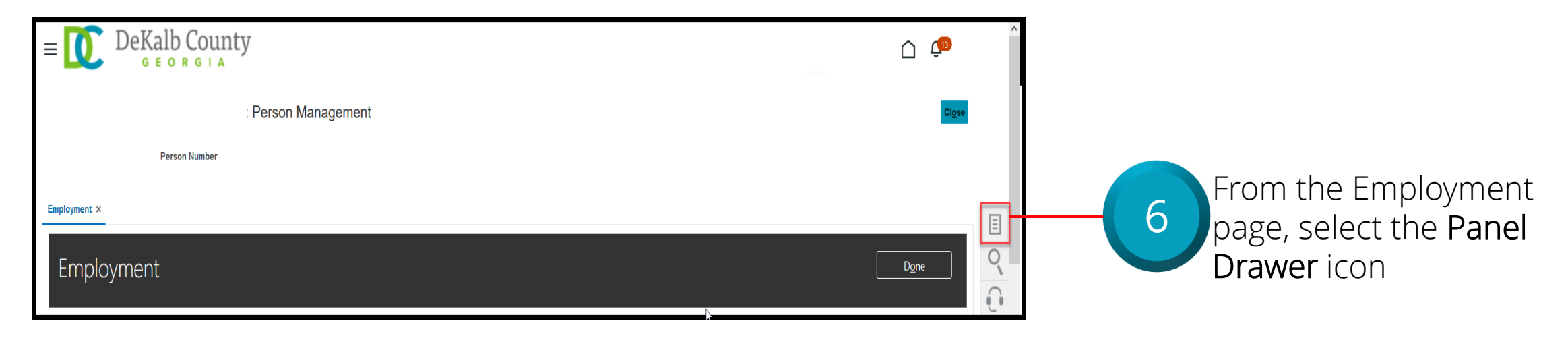

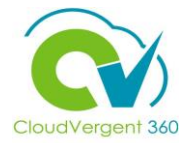

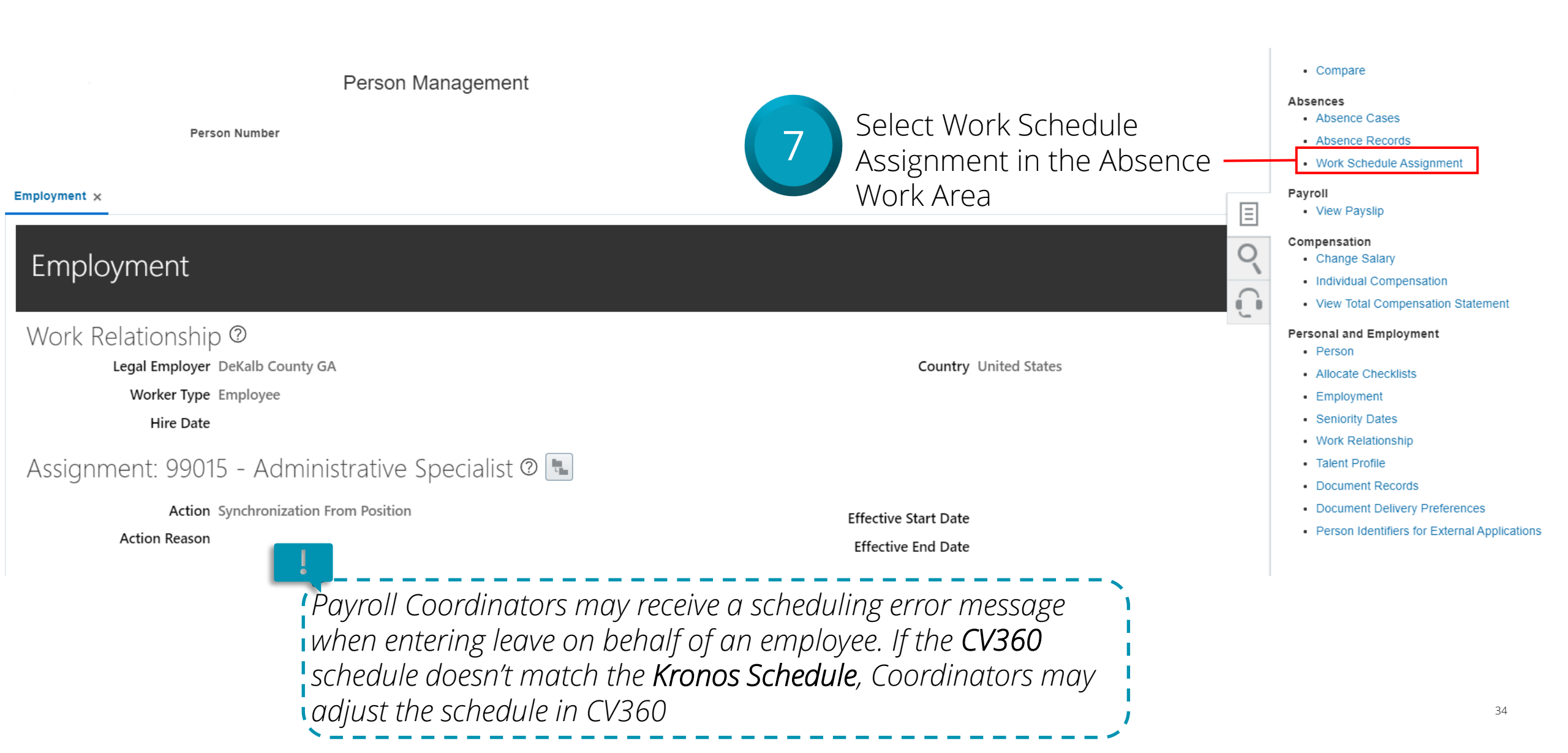

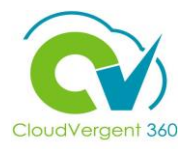

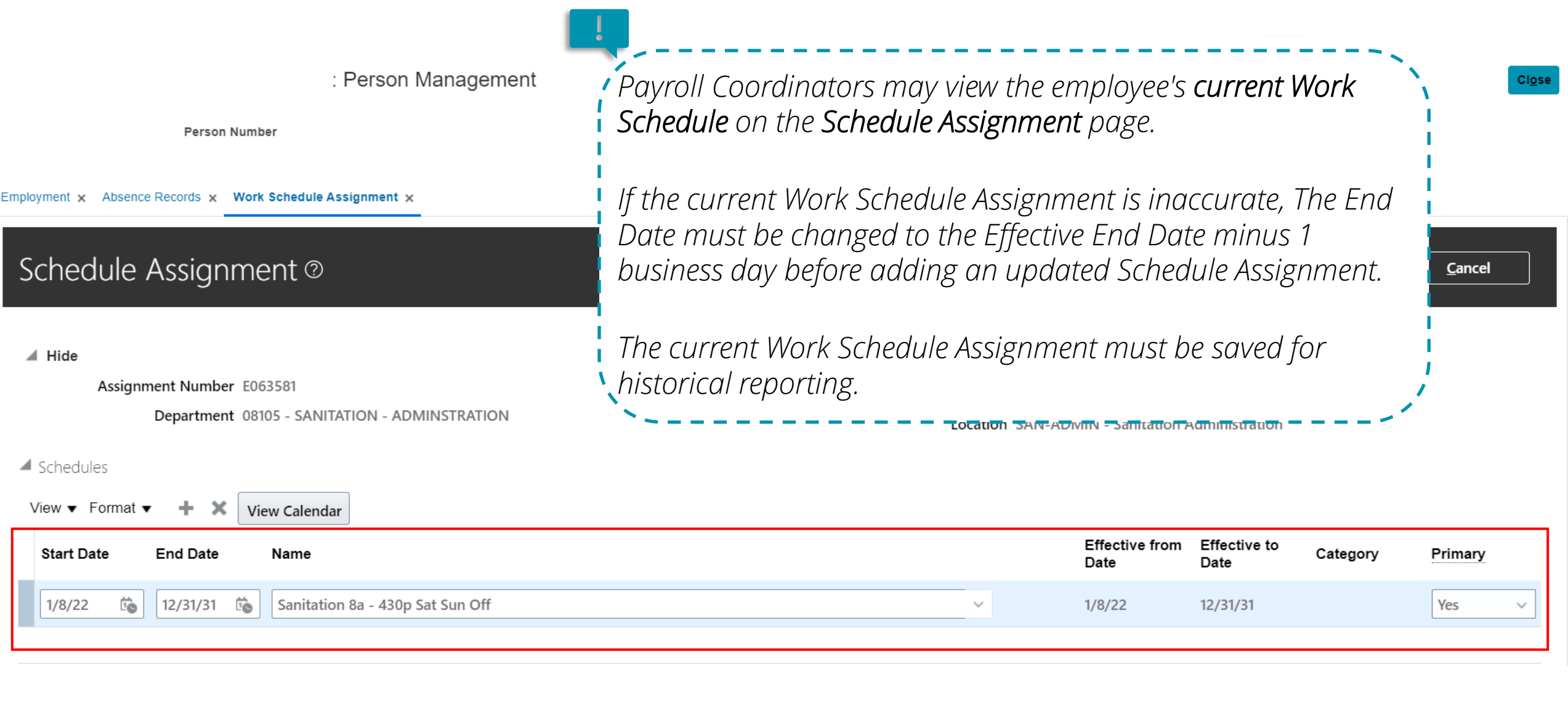

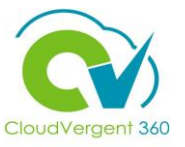

| Schedule Assignment ©                                                                                                    | Actions Printable Pag | ge Review | v Sa           | ve           | Sub <u>m</u> it | <u>C</u> ancel |
|----------------------------------------------------------------------------------------------------|-----------------------|-----------|----------------|--------------|-----------------|----------------|
| <ul> <li>Hide</li> <li>Assignment Number E063581</li> <li>Department 08105 - SANITATION - ADMINSTRATION</li> <li>Location SAN-ADMIN - Sanitation Administration</li> </ul>                                                                                                    |                       |           |                |              |                 |                |
| Schedules                                                                                                    |                       |           |                |              |                 |                |
| View View Calendar                                                                                                    |                       |           | Effective from | Effective to | Catagony        | Brimony        |
|                                                                                                    |                       |           | Date           | Date         | Category        | Filmary        |
| 1/8/22         1/8/22         1/8/22         1/8/22         1/8/22         1/8/22         1/8/22         1/8/22         1/8/22         1/8/22         1/8/22         1/8/22         1/8/22         1/8/22         1/8/22         1/8/22         1/8/22         1/8/22         1/8/22         1/8/22         1/8/22         1/8/22         1/8/22         1/8/22         1/8/22         1/8/22         1/8/22         1/8/22         1/8/22         1/8/22         1/8/22         1/8/22         1/8/22         1/8/22         1/8/22         1/8/22         1/8/22         1/8/22         1/8/22         1/8/22         1/8/22         1/8/22         1/8/22         1/8/22         1/8/22         1/8/22         1/8/22         1/8/22         1/8/22         1/8/22         1/8/22         1/8/22         1/8/22         1/8/22         1/8/22         1/8/22         1/8/22         1/8/22         1/8/22         1/8/22         1/8/22         1/8/22         1/8/22         1/8/22         1/8/22         1/8/22         1/8/22         1/8/22         1/8/22         1/8/22         1/8/22         1/8/22         1/8/22         1/8/22         1/8/22         1/8/22         1/8/22         1/8/22         1/8/22         1/8/22         1/8/22         1/8/22 <th1 22<="" 8="" th=""> <th1 22<="" 8="" th=""> <th1 22<="" 8="" td="" th<=""><td></td><td>~</td><td>1/8/22</td><td>12/31/31</td><td></td><td>Yes 🗸</td></th1></th1></th1> |                       | ~         | 1/8/22         | 12/31/31     |                 | Yes 🗸          |
| Change the current Scheo                                                                                                    | lule Assignment       |           |                |              |                 |                |

End Date to the Effective End date -1

business day

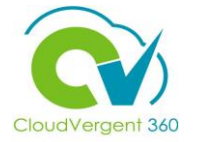

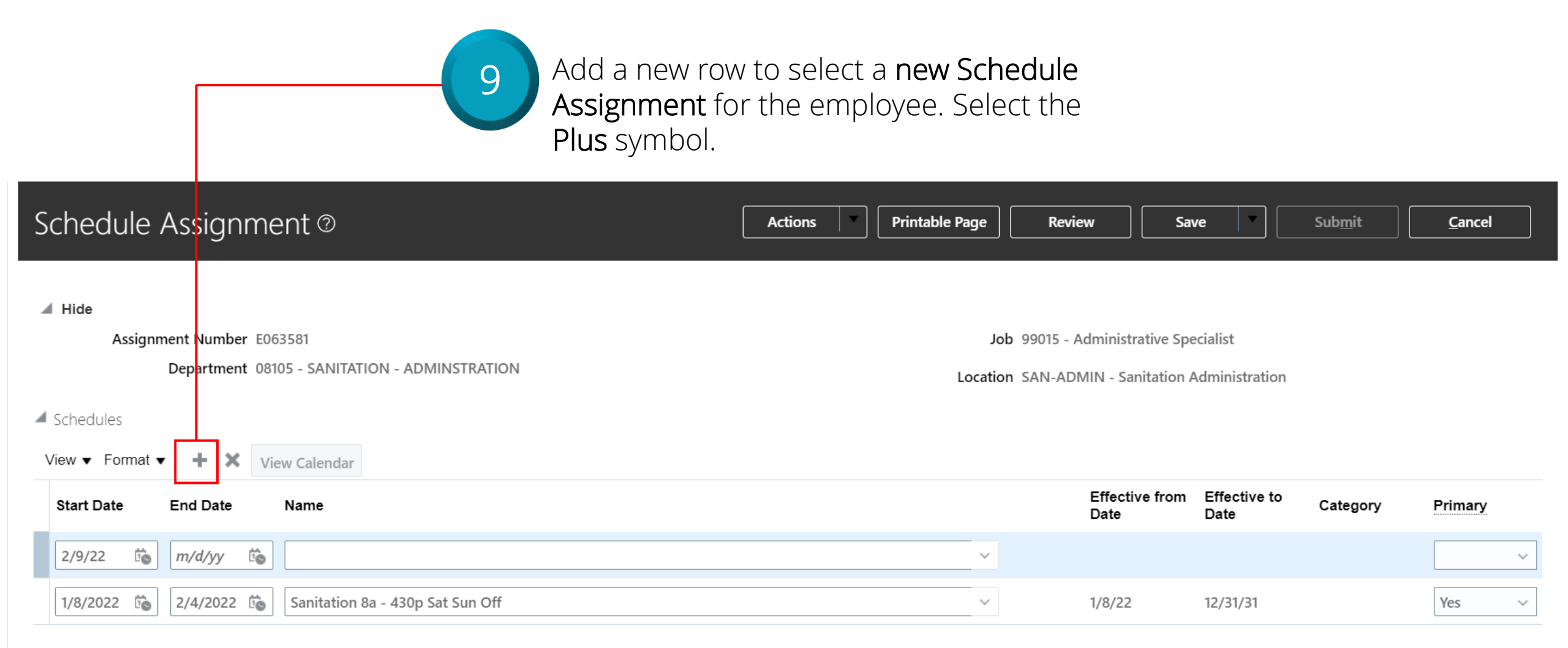

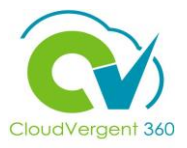

*Kronos* shares schedule and absence information with CV360. All available schedules should reflect in Oracle. The *Kronos Schedule* and *CV360 Schedule* must match.

| Schedule Assianme             | Parks 830a - 430p Sat Sun Off    | Rev              | iew          | Sav     | e –       |      | Sub <u>m</u> it | Cance   | 4      |
|-------------------------------|----------------------------------|------------------|--------------|---------|-----------|------|-----------------|---------|--------|
| Schedule Assigning            | Plan 730a - 4p Sat Sun Off       |                  | ∟            |         | · ·       | 」    |                 |         | ]      |
|                               | Police 10p - 8a Fri Sat Sun Off  |                  |              |         |           |      |                 |         |        |
| ⊿ Hide                        | Police 1p - 11p Fri Sat Sun Off  |                  |              |         |           |      |                 |         |        |
| Assignment Number E06         | B Police 1p - 9p Sat Sun Off     | <b>b</b> 99015 - | Administrati | ive Spe | cialist   |      |                 |         |        |
| Department 081                | 0 Police 2p - 1030p Mon Tue Off  | n SAN-AD         | MIN - Sanita | ation A | dministra | tion |                 |         |        |
| 4.5.1.1.1                     | Police 2P - 10P Fri Sat Off      |                  |              |         |           |      |                 |         |        |
| Schedules                     | Police 2p - 12a Fri Sat Sun Off  |                  |              |         |           |      |                 |         |        |
| View <b>v</b> Format <b>v</b> | Police 6a - 2p Sun Mon Off       |                  |              |         |           |      |                 |         |        |
| Start Date End Date           | Police 6a - 4p Mon Tue Wed Off   |                  | Effective    | from    | Effective | e to | Category        | Primarv |        |
|                               | Search                           |                  | Date         |         | Date      |      |                 |         |        |
| 2/9/22 👼 2/29/28 🗟            |                                  | ·                |              |         |           |      |                 |         | ~      |
| 1/8/2022 🔅 2/4/2022 🗟         | Sanitation 8a - 430p Sat Sun Off | 4                | 1/8/22       |         | 12/31/31  |      |                 | Yes     | $\sim$ |

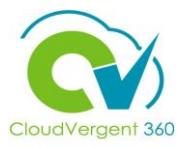

| Schedule Assianme             | Parks 830a - 430p Sat Sun Off                                     | Review               | Sav              | /e            | Submit   | Cancel                |
|-------------------------------|-------------------------------------------------------------------|----------------------|------------------|---------------|----------|-----------------------|
| Schedule Assignme             | Plan 730a - 4p Sat Sun Off                                        |                      |                  |               | (        |                       |
|                               | Police 10p - 8a Fri Sat Sun Off                                   |                      |                  |               |          |                       |
| ◢ Hide                        | Police 1p - 11p Fri Sat Sun Off                                   |                      |                  |               |          |                       |
| Assignment Number E063        | Police 1p - 9p Sat Sun Off                                        | <b>b</b> 99015 - Adn | ninistrative Spe | cialist       |          |                       |
| Department 0810               | Police 2p - 1030p Mon Tue Off                                     | n SAN-ADMIN          | N - Sanitation A | dministration |          |                       |
| 4                             | Police 2P - 10P Fri Sat Off                                       |                      |                  |               |          |                       |
| Schedules                     | Police 2p - 12a Fri Sat Sun Off                                   |                      |                  |               |          |                       |
| View <b>v</b> Format <b>v</b> | Police 6a - 2p Sun Mon Off                                        |                      |                  |               |          |                       |
| Start Date End Date           | Police 6a - 4p Mon Tue Wed Off                                    | E                    | ffective from    | Effective to  | Category | Primary               |
|                               | Search                                                            | D                    | ate              | Date          |          | · · · · · · · · · · · |
| 2/9/22 👼 2/29/28 📬            | ×                                                                 |                      |                  |               |          | ~                     |
| 1/8/2022 6                    | Sanitation 8a - 430p Sat Sun Off                                  | 1/                   | /8/22            | 12/31/31      |          | Yes ~                 |
|                               | 10 Select the Search hyperlink to<br>Work Schedule Assignment for | select<br>or the     | a new            |               |          |                       |

employee.

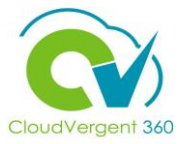

| Person Management                                                          |                                    | Close                                                                                  |
|----------------------------------------------------------------------------|------------------------------------|----------------------------------------------------------------------------------------|
| Person Number                                                              |                                    |                                                                                        |
| Employment × Work Schedule Assignment ×                                    | Search and Select: Schedule        | ×                                                                                      |
| Schedule Assignment ©                                                      | ▲ Search Ag                        | Advanced<br>ne is required Review Save Submit Cancel                                   |
| ⊿ Hide                                                                     | ** Type                            |                                                                                        |
| Assignment Number E063581<br>Department 08105 - SANITATION - ADMINSTRATION | ** Effective from Date m/d/yy      | 99015 - Administrative Specialist         Image: San-ADMIN - Sanitation Administration |
| ✓ Schedules View ▼ Format ▼ + X View Calendar                              | ** Effective to Date m/d/yy Search | rch Reset                                                                              |
| Start Date End Date Name                                                   | Name<br>No rows to display         | Effective from Effective to Category Primary Date                                      |
| 2/9/22 6 2/29/28 6                                                         | ОК                                 | Cancel                                                                                 |
| 1/8/2022         2/4/2022         Sanitation 8a - 430p Sat Sun Off         |                                    | ✓ 1/8/22 12/31/31 Yes ✓                                                                |

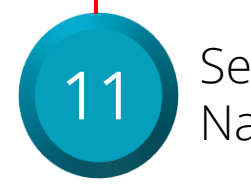

Search the **Department Name** within the Name field.

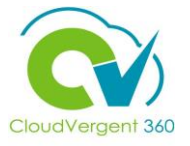

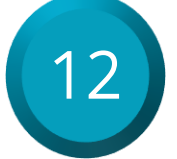

Enter the applicable **Department Name or Abbreviation** in the **Name** field and select Search. View the search results and select the appropriate **Work Schedule Assignment**.

|                                                        | Search and Select: Schedule        | ×                           |                            |                |          |                |                |
|--------------------------------------------------------|------------------------------------|-----------------------------|----------------------------|----------------|----------|----------------|----------------|
| : Person Management                                    | Search                             | A <u>d</u> vanced           |                            |                |          |                | Cl <u>o</u> se |
| Person Number                                          | ** Name san                        | ** At least one is required |                            |                |          |                |                |
| Employment × Work Schedule Assignment ×                | ** Type                            | ~                           |                            |                |          |                |                |
|                                                        | ** Category                        | ~                           |                            |                |          |                | _              |
| Schedule Assignment ©                                  | ** Effective from Date m/d/yy      | 1.                          | Review                     | ve             |          | <u>C</u> ancel |                |
|                                                        | ** Effective to Date m/d/yy        | Ċ                           |                            |                | _        |                |                |
| ◢ Hide                                                 |                                    | Search                      |                            |                |          |                |                |
| Assignment Number E063581                              | Name                               |                             | 99015 - Administrative Spe | ecialist       |          |                |                |
| Department 08105 - SANITATION - ADMINSTRATION          | Sanitation 830a - 5p Sat Sun Off   | <b>^</b>                    | SAN-ADMIN - Sanitation A   | Administration |          |                |                |
| Schedules                                              | Sanitation 7a - 5p Fri Sat Sun Off |                             |                            |                |          |                |                |
| View 🔻 Format 👻 🕂 🗙 View Calendar                      | Sanitation 10a - 630p Sat Sun Off  |                             |                            |                |          |                |                |
|                                                        | Sanitation 730a - 4p Sat Sun Off   |                             | Effective from             | Effective to   |          |                |                |
| Start Date End Date Name                               | Sanitation 7A - 330P Sun Mon Off   |                             | Date                       | Date           | Category | Primary        |                |
| 2/9/22 🛍 2/29/28 🛍                                     | Sanitation 12p - 830p Sat Sun Off  |                             |                            |                |          |                | ~              |
| 1/9/2022 th 2/4/2022 th Equitation 20 4200 Set Sup Off | Sanitation 1p-1030pTWT,1p-930pF,   | 7a-1230pS, Off SM           | 1/0/22                     | 10/01/01       |          | Vec            |                |
|                                                        | Sanitation 7a - 530pS, 8a - 630pMT | W, SunThuFri Off            | 1/0/22                     | 12/51/51       |          | ies            | ~              |
|                                                        | Sanitation 530a - 200p Sun Mon Of  | f                           |                            |                |          |                |                |
| Exceptions ?                                           | Sanitation 6a - 230pTWTF, 7a - 330 | pS, Sun Mon Off             |                            |                |          |                |                |
|                                                        |                                    | OK Cancel                   |                            |                |          |                |                |

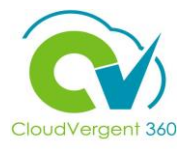

Ensure the new **Work Schedule Assignment** is correct, as CV360 will send the new schedule information to Kronos.

| Schedule Assignment ®                                                              | Actions Printable Page  | Review Sav                                        | e                        | Sub <u>m</u> it | <u>C</u> ancel |
|------------------------------------------------------------------------------------|-------------------------|---------------------------------------------------|--------------------------|-----------------|----------------|
| Hide<br>Assignment Number E063581<br>Department 08105 - SANITATION - ADMINSTRATION | Job 990<br>Location SAM | 15 - Administrative Spe<br>N-ADMIN - Sanitation A | cialist<br>dministration |                 |                |
| ✓ Schedules View ▼ Format ▼                                                        |                         |                                                   |                          |                 |                |
| Start Date End Date Name                                                           |                         | Effective from<br>Date                            | Effective to<br>Date     | Category        | Primary        |
| 2/9/22 🔹 12/31/31 🔹 Sanitation 830a - 5p Sat Sun Off                               | ~                       | 1/8/22                                            | 12/31/31                 |                 | Yes 🗸          |
| 1/8/2022 📸 2/4/2022 🗟 Sanitation 8a - 430p Sat Sun Off                             | ~                       | 1/8/22                                            | 12/31/31                 |                 | No 🗸           |

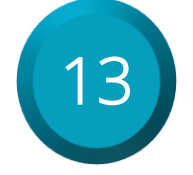

Select the **Primary** drop down list on the new\_ **Work Schedule Assignment** and select Yes.

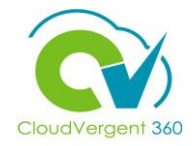

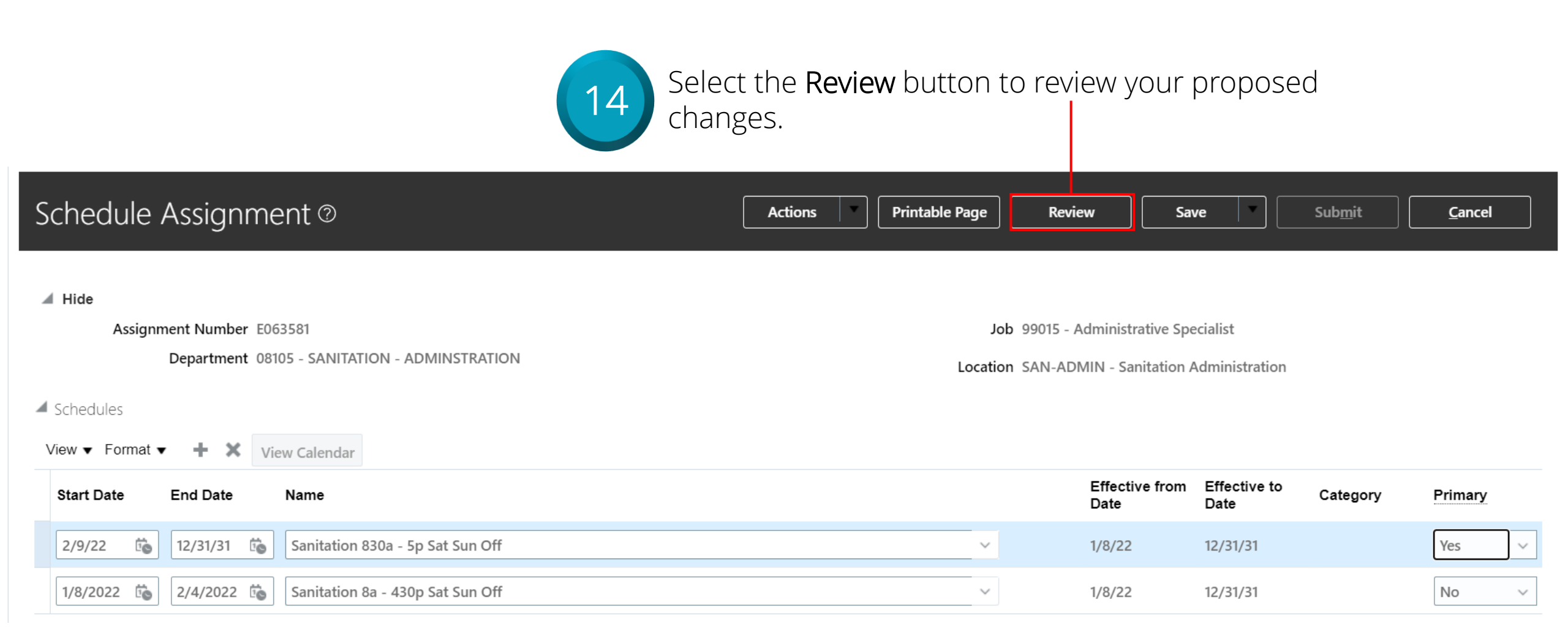

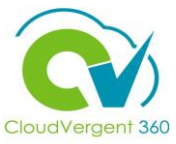

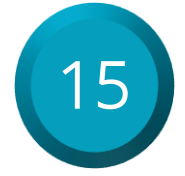

#### Select the **Submit** button to route your proposed Work Schedule Assignment change for approval.

| Schedule Assignment:Review @ | Printable Page | <u>B</u> ack | Save 🔻 | Sub <u>m</u> it | <u>C</u> ancel |
|------------------------------|----------------|--------------|--------|-----------------|----------------|
| J.                           |                |              |        |                 |                |

🔺 Hide

#### Assignment Number E063581

Department 08105 - SANITATION - ADMINSTRATION

Job 99015 - Administrative Specialist

Location SAN-ADMIN - Sanitation Administration

#### Changed Schedule and Exception

View 🔻 📄 Detach

| Schedule Name                      | Туре     | Attribute            | Current Value                    | Proposed Value                   |
|------------------------------------|----------|----------------------|----------------------------------|----------------------------------|
| ▲ Sanitation 8a - 430p Sat Sun Off |          |                      |                                  |                                  |
|                                    | Schedule |                      |                                  |                                  |
|                                    |          | Name                 | Sanitation 8a - 430p Sat Sun Off | Sanitation 8a - 430p Sat Sun Off |
|                                    |          | Effective Start Date | 1/8/22                           | 1/8/22                           |
|                                    |          | Effective End Date   | 12/31/31                         | 12/31/31                         |
|                                    |          | Category             |                                  |                                  |
|                                    |          | Start Date           | 1/8/22                           | 1/8/22                           |
|                                    |          | End Date             | 12/31/31                         | 2/4/22                           |
|                                    |          | Primary              | Υ                                | Ν                                |
|                                    |          |                      |                                  |                                  |

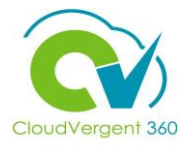

| Schedule Assignment:Revie                                                                                                    | W (2)           |                                        | Printable Page <u>B</u> ack                                                       | Save Sub <u>m</u> it <u>C</u> ancel |
|----------------------------------------------------------------------------------------------------|-----------------|----------------------------------------|-----------------------------------------------------------------------------------|-------------------------------------|
| <ul> <li>Hide</li> <li>Assignment Number E063581</li> <li>Department 08105 - SANITATION</li> <li>Changed Schedule and Exception</li> <li>View          <ul> <li>Detach</li> </ul> </li> </ul> | - ADMINSTRATION | 16                                     | Job 99015 - Administrati<br>Select Yes to confirm <b>th</b><br>Assignment change. | ve Specialist<br>e Work Schedule    |
| Schedule Name                                                                                                    | Туре            | Attribute                              | Current Value                                                                     | Proposed Value                      |
| ▲ Sanitation 8a - 430p Sat Sun Off                                                                                                    |                 | 🛕 Warning                              | ×                                                                                 |                                     |
|                                                                                                    | Schedule        | The request will be submitted 1035163) | d. Do you want to continue? (HRC-                                                 |                                     |
|                                                                                                    |                 | Name                                   | Yes                                                                               | Sanitation 8a - 430p Sat Sun Off    |
|                                                                                                    |                 | Effective Start Date                   | 1/8/22                                                                            | 1/8/22                              |
|                                                                                                    |                 | Effective End Date                     | 12/31/31                                                                          | 12/31/31                            |
|                                                                                                    |                 | Category                               |                                                                                   |                                     |
|                                                                                                    |                 | Start Date                             | 1/8/22                                                                            | 1/8/22                              |
|                                                                                                    |                 | End Date                               | 12/31/31                                                                          | 2/4/22                              |
|                                                                                                    |                 | Primary                                | Y                                                                                 | N                                   |
|                                                                                                    |                 |                                        |                                                                                   |                                     |

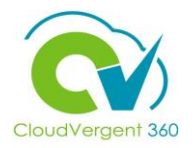

| Employment × Work Schedule Assignment ×                                                                                                    |                                                         |                                                                           |                                |
|----------------------------------------------------------------------------------------------------|---------------------------------------------------------|---------------------------------------------------------------------------|--------------------------------|
| Schedule Assignment:Review ©                                                                                                    |                                                         | Printable Page Back Save                                                  | Sub <u>m</u> it <u>C</u> ancel |
| Hide<br>Assignment Number E063581<br>Department 08105 - SANITATION - ADMINSTRATION                                                                                                    |                                                         | Job 99015 - Administrative Special<br>Location SAN-ADMIN - Sanitation Adm | ist<br>inistration             |
| <ul> <li>Changed Schedule and Exception</li> <li>View          <ul> <li>Detach</li> <li>Schedule Name</li> <li>Type</li> </ul> </li> <li>No data to display.</li> <li>Approvers</li> </ul> | Attribute Confirmation<br>The request was<br>submitted. | × Propos                                                                  | sed Value                      |
|                                                                                                    | 17 Select OK                                            | to confirm the request.                                                   |                                |

### **Absence Coordinators**

# Lesson 6: Manage Absence

## Section 4: Withdraw an Absence Request

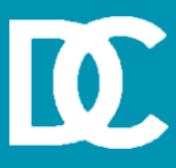

#### **Lesson Objective:**

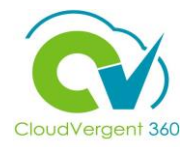

Upon the completion of the Withdraw a Absence Request lesson, you will be able to:

#### **Objective**

• Withdraw Absence Requests for an Employee

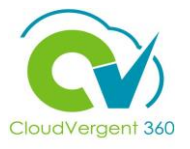

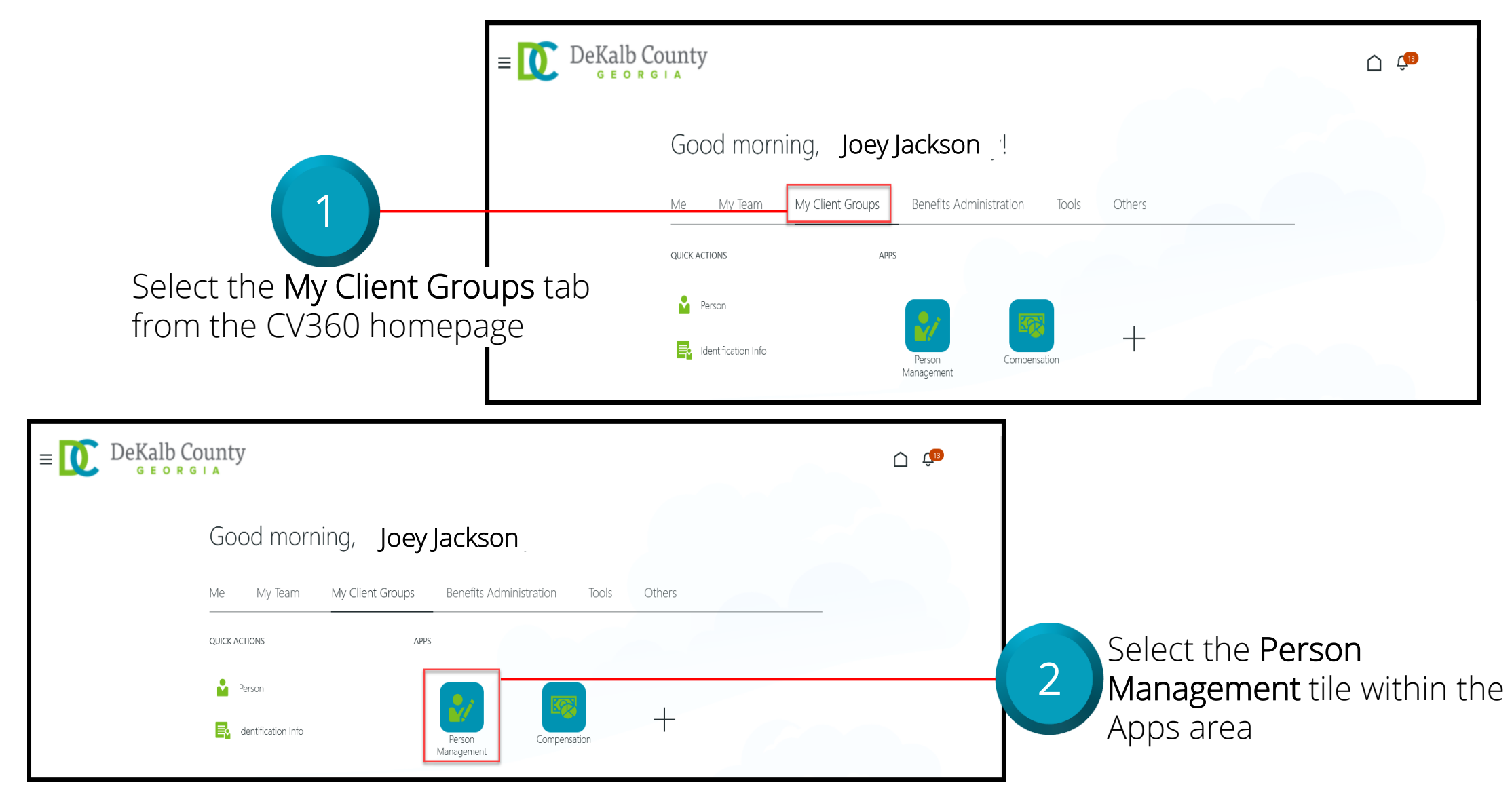

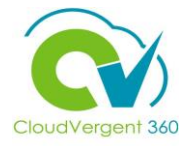

|                                  | $a \equiv \bigcup_{G \in O R G \mid A} DeKalb County$ |                                           | Ć 🗘 ,                                     |
|----------------------------------|-------------------------------------------------------|-------------------------------------------|-------------------------------------------|
|                                  | Search Person                                         |                                           |                                           |
|                                  | Person Management: Search                             | 0                                         |                                           |
| 3                                | ✓ Search                                              |                                           | Advanced Saved Search All People          |
|                                  |                                                       |                                           | * Required<br>** At least one is required |
| rom the Person Manageme          | nt: ** Name                                           | ** Keywords                               |                                           |
| earch page, key in the Name      | ** Person Number                                      | Include terminated work relationships     |                                           |
| r Employee Number of the         | ** National ID                                        | *Effective As-of Date 12/6/21             |                                           |
|                                  |                                                       |                                           | Search Reset Save                         |
| mployee                          |                                                       |                                           |                                           |
| E DeKalb County<br>G E O R G I A |                                                       | Ċ. Ĉ                                      | Employees may be searched                 |
| Person Management: Search ©      |                                                       |                                           | by <b>Keywords</b>                        |
| Search                           |                                                       | Advanced Saved Search All People          |                                           |
| *                                |                                                       | * Required<br>** At least one is required |                                           |
| ** Person Number                 | Noras                                                 |                                           |                                           |
| ** National ID *Effective As-o   | Date 12/6/21                                          |                                           |                                           |
|                                  |                                                       | Search Reset Save                         |                                           |
|                                  |                                                       |                                           | Search buttor                             |

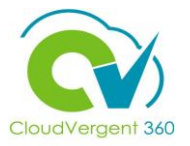

|                                                 | ≡ DeKal                   | b County                                 |                                      |                                     |          |                                 |                              | ĉ 🕫                                          | ,                |
|-------------------------------------------------|---------------------------|------------------------------------------|--------------------------------------|-------------------------------------|----------|---------------------------------|------------------------------|----------------------------------------------|------------------|
|                                                 | Search Person             |                                          |                                      |                                     |          |                                 |                              |                                              |                  |
|                                                 | Person Manag              | gement: Search ©                         |                                      |                                     |          |                                 |                              |                                              |                  |
|                                                 | Search                    |                                          |                                      |                                     |          |                                 | Advanced Saved Search        | All People                                   | $\sim$           |
|                                                 |                           |                                          |                                      |                                     |          |                                 |                              | * Req<br>** At least one is req              | luired<br>Juired |
|                                                 | ** Name                   |                                          | ** Keywords                          |                                     |          |                                 |                              |                                              | ĺ                |
|                                                 | ** Person Number          |                                          |                                      | Include terminated work relationshi | ps       |                                 |                              |                                              | ſ                |
| 5                                               | ** National ID            |                                          | *Effective As-of Date                | 12/6/21                             |          |                                 |                              | Search Reset Sa                              | ave              |
| From the Search Results                         | Actions 	View 	Forma      | at 🔻 🎵                                   |                                      |                                     |          |                                 |                              |                                              | ĺ                |
| section, select the <b>Employee's Name</b> link | Name<br>Columns Hidden 11 | Person National ID<br>Number National ID | Department<br>02132 - FINANCE-UTILIT | Y CUSTOMER OPERATIONS               | Location | User Person<br>Type<br>Employee | Job<br>21040 - Accounting Te | Assignment<br>Status Action<br>Active - Payr | ns<br>)          |

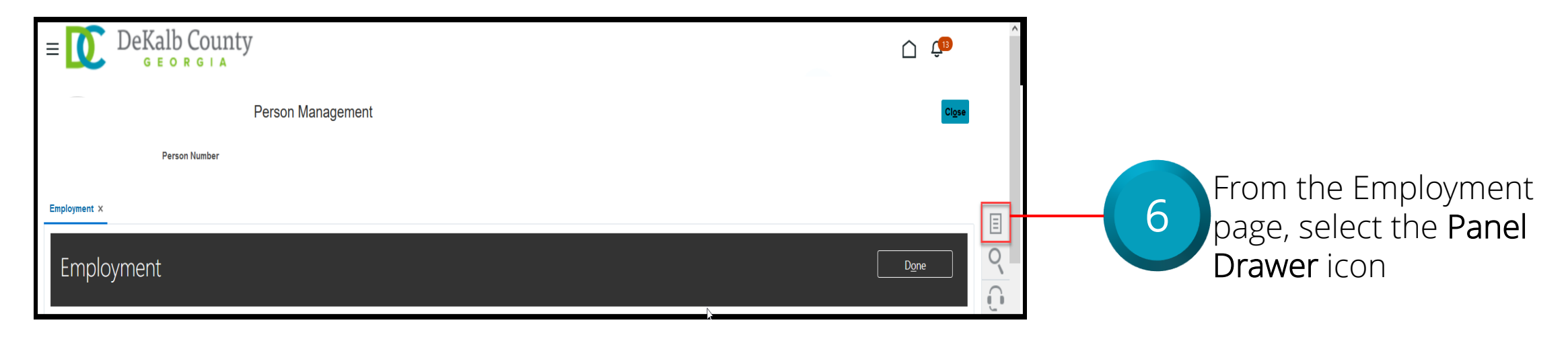

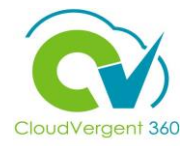

| = DeKalb County                                                                                    |                       | <u>^</u>                                                                                                    |                                                           |
|----------------------------------------------------------------------------------------------------|-----------------------|----------------------------------------------------------------------------------------------------|-----------------------------------------------------------|
| : Person Management                                                                                |                       | Compare Absences Absence Records Compensation                                                                                                    | 7                                                         |
| Employment ×<br>Employment                                                                         |                       | Change Salary     Individual Compensation     View Compensation History     View Total Compensation Statement Personal and Employment     Person | Once the Panel Drawer<br>opens, select the <b>Absence</b> |
| Work Relationship ⑦<br>Legal Employer DeKalb County GA<br>Worker Type Employee<br>Hire Date 1/1/20 | Country United States | Employment     Seniority Dates     Work Relationship     Talent Profile     Document Records     Document Delivery Preferences                   | Absences section                                          |
| Assignment: 21040 - Accounting Technician, Senior 👁 🖫                                              |                       | Person Identifiers for External Applications                                                                                                    |                                                           |

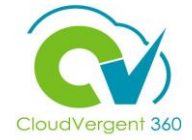

| Person Number                                         |                  |              |                 |                         |                              |   |
|-------------------------------------------------------|------------------|--------------|-----------------|-------------------------|------------------------------|---|
| 052465                                                |                  |              |                 |                         |                              |   |
| ployment × Absence Records ×                          |                  |              |                 |                         |                              | - |
| Manage Absences and Entitlements                      | 50               |              |                 |                         |                              |   |
| Absences                                              |                  |              |                 |                         |                              |   |
| Most Recent or Current Absence                        |                  | Next Sc      | heduled Absence |                         |                              |   |
| Type Annual Leave<br>Assignment                       |                  |              | None scheduled. |                         |                              |   |
| Dates 1/5/22 - 1/5/22                                 |                  |              |                 |                         |                              |   |
| Duration 8.5 Hours                                    |                  |              |                 |                         |                              |   |
| Pending Actions                                       |                  |              |                 |                         |                              |   |
| ▲ Existing Absences ⑦                                 |                  |              |                 |                         |                              |   |
| View 👻 🕂 Add 👒 Recalculate 🔍 Time Period Last 6 month | ns v Type        | ✓ Status     | V 💿 📄 Detach    |                         | Administer                   |   |
| Dates                                                 | Employer         | Туре         | Assignment      | Duration Status         | Withdrawn Record Dele Delete |   |
| 1/5/22 - 1/5/22                                       | DeKalb County GA | Annual Leave |                 | 8.5 Hours 🕒 In progress | 0                            |   |

Highlight the appropriate Absence request that needs to be withdrawn and select Withdraw from the Actions drop-down list for

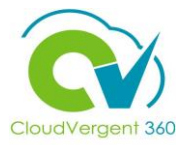

| Employment × Absence Records ×               |                  |                                      |                 |                         |                      |         |                             |
|----------------------------------------------|------------------|--------------------------------------|-----------------|-------------------------|----------------------|---------|-----------------------------|
| Manage Absences and Entitleme                | ents ®           |                                      |                 |                         |                      |         |                             |
| Absences                                     |                  |                                      |                 |                         |                      |         |                             |
| Most Recent or Current Absence               |                  | Next Sch                             | neduled Absence |                         |                      |         |                             |
| Type Annual Leave<br>Assignment              |                  |                                      | None scheduled. |                         |                      |         |                             |
| Dates 1/5/22 - 1/5/22                        |                  |                                      |                 |                         |                      |         |                             |
| Status In progress                           |                  |                                      |                 |                         |                      |         |                             |
| Duration 8.5 Hours                           |                  |                                      |                 |                         |                      |         |                             |
| Pending Actions                              |                  | ▲ Warning                            | ×               |                         |                      |         |                             |
| <ul> <li>Evisting Absonces (2)</li> </ul>    |                  | The selected record will be deleted. | Do you want to  |                         |                      |         | <b>X</b>                    |
| Existing Absences @                          |                  |                                      | OK Cancel       |                         |                      |         |                             |
| View   Add  Recalculate   Time Period Last 6 | months V Type    | St                                   |                 |                         |                      |         |                             |
| Dates                                        | Employer         | Туре                                 | Assignment      | Duration Status         | Processing<br>Status | Actions | Select the <b>OK</b> button |
| 1/5/22 - 1/5/22                              | DeKalb County GA | Annual Leave                         |                 | 8.5 Hours 🕒 In progress | ۲                    |         | in the non-un window        |
|                                              |                  |                                      |                 |                         |                      |         |                             |
|                                              |                  |                                      |                 |                         |                      |         | to withdraw the             |
|                                              |                  |                                      |                 |                         |                      |         |                             |
|                                              |                  |                                      |                 |                         |                      |         | Absence request             |

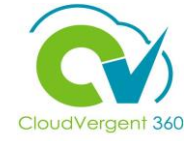

| Employment × Absence Records ×                           |                  |                |                 |           |             |                      |         | Ξ  |
|----------------------------------------------------------|------------------|----------------|-----------------|-----------|-------------|----------------------|---------|----|
| Manage Absences and Entitlements @                       |                  |                |                 |           |             |                      |         | 0  |
| ▲ Absences                                               |                  |                |                 |           |             |                      |         | L. |
| Most Recent or Current Absence                           |                  | Next Scheduled | Absence         |           |             |                      |         |    |
| Type Annual Leave<br>Assignment                          |                  | I              | None scheduled. |           |             |                      |         |    |
| Dates 1/5/22 - 1/5/22<br>Status                          |                  |                |                 |           |             |                      |         |    |
| Duration 8.5 Hours                                       |                  |                |                 |           |             |                      |         |    |
| Pending Actions                                          |                  |                |                 |           |             |                      |         |    |
| ✓ Existing Absences ⑦                                    |                  |                |                 |           |             |                      |         |    |
| View 👻 🕂 Add 👒 Recalculate 💌 Time Period Last 6 months 🗠 | Type Status      | × 0            | 📄 Detach        |           |             |                      |         |    |
| Dates                                                    | Employer         | Туре           | Assignment      | Duration  | Status      | Processing<br>Status | Actions |    |
| 1/5/22 - 1/5/22                                          | DeKalb County GA | Annual Leave   |                 | 8.5 Hours | 🛇 Withdrawn | Ø                    |         |    |
|                                                          |                  |                |                 |           |             |                      |         |    |

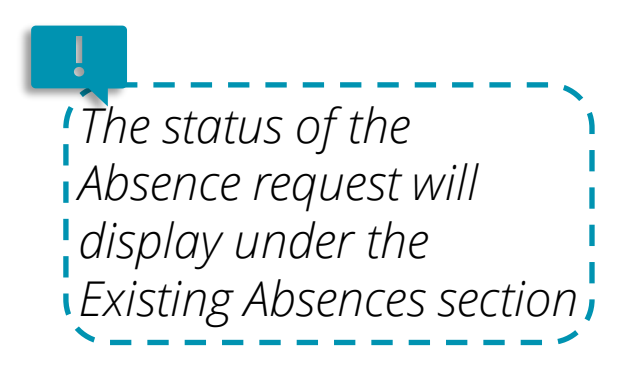

#### Withdraw a Absence Request: Knowledge Check

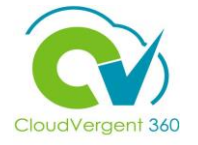

Absence Coordinators can withdraw an existing Absence request by selecting Delete from the Actions drop-down list.

True or False?

| A. True  |  |
|----------|--|
| B. False |  |
|          |  |

#### Withdraw a Absence Request: Knowledge Check

to withdraw an Absence request

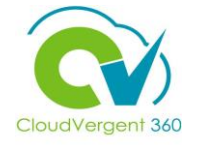

Absence Coordinators can withdraw an existing Absence request by selecting Delete from the Actions drop-down list.

True or False?

| A. True               |  |
|-----------------------|--|
| <mark>B. False</mark> |  |
|                       |  |

list

#### **Course Exercise:**

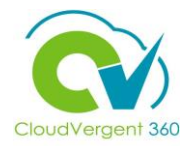

Identify a Participant in the audience to share their screen and complete the following exercise:

#### **Assignment:**

• Withdraw an Employee's Absence Request